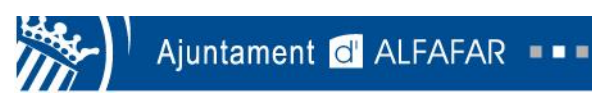

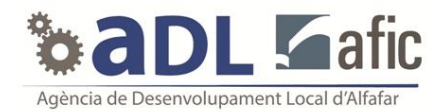

# Cómo buscar empleo en Infojobs

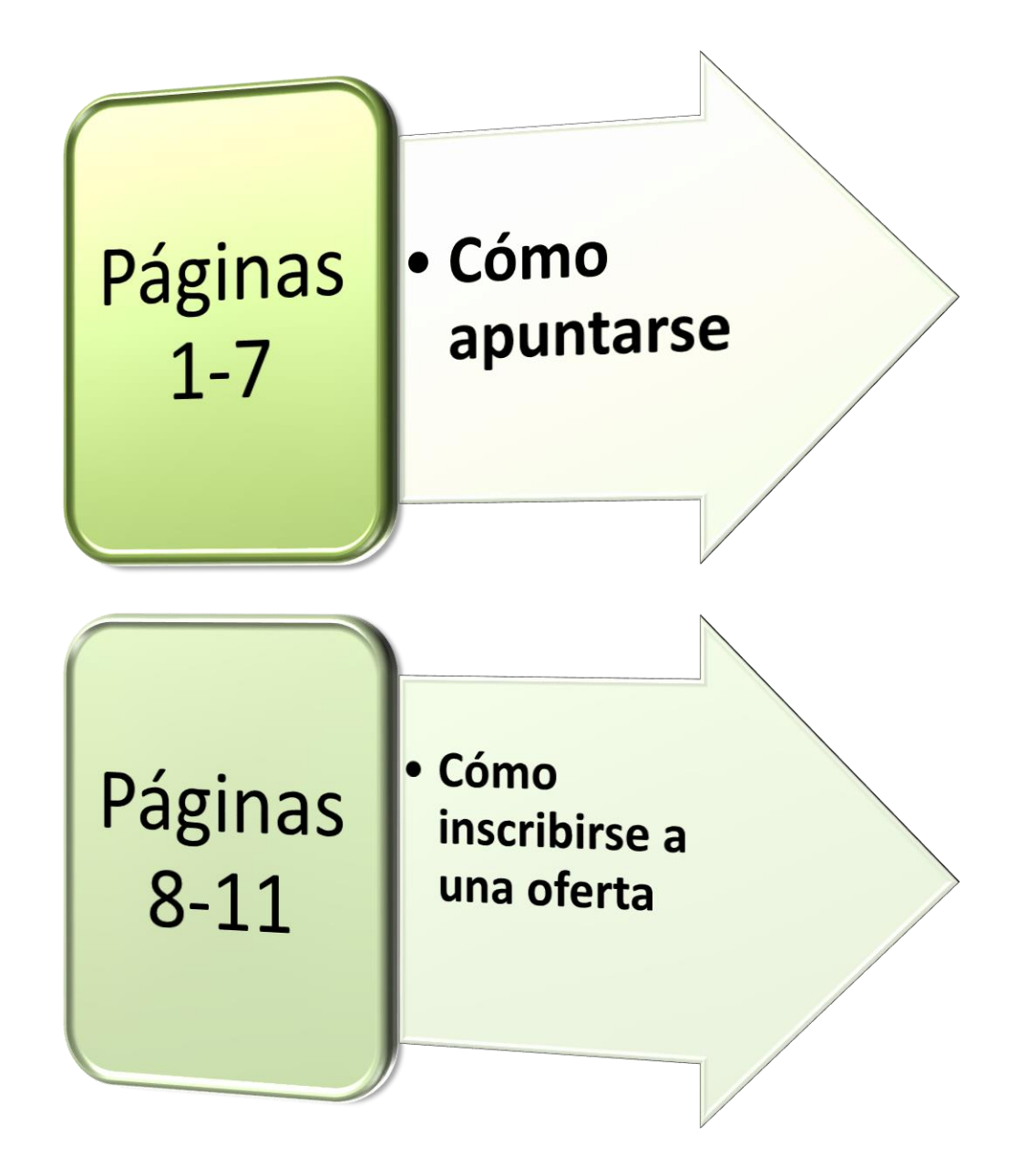

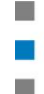

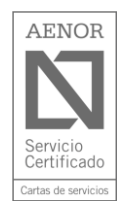

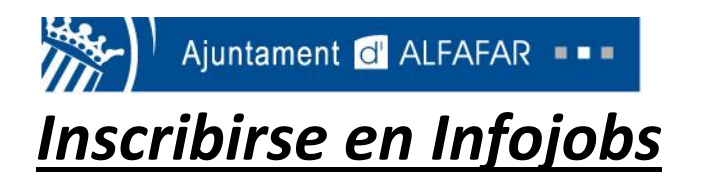

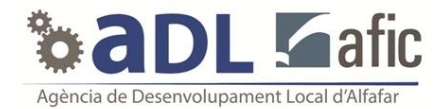

1º) El primer paso es insertar esta dirección en internet.

| / IJ | Info | Jobs - | Bolsa | de trabaje 🗙 🔪     |  |
|------|------|--------|-------|--------------------|--|
| 4    | ->   | G      | fi (  | 🗋 www.infojobs.net |  |
|      |      |        |       |                    |  |

2º) En la parte superior derecha pincharemos en la opción "Date de alta".

| C 🖌 🗋 www.infe           | ojobs.net     |                 |                 |                      |                                         |                   |                     |
|--------------------------|---------------|-----------------|-----------------|----------------------|-----------------------------------------|-------------------|---------------------|
|                          |               |                 |                 |                      |                                         |                   |                     |
|                          |               |                 |                 |                      |                                         |                   |                     |
| Este sitio web utiliza c | ookies propi  | as y de tercer  | os para asegu   | rarte una mejo       | or experiencia, así como m              | ostrarte publicio | dad                 |
| relacionada con tus pi   | eferencias. A | Al usar nuestro | o servicio, ace | ptas el uso de       | las mismas. <u>Pulsa para ve</u>        | r más informaci   | <u>ón sobre las</u> |
|                          |               |                 |                 |                      |                                         |                   |                     |
| COOKIES                  |               |                 |                 |                      |                                         |                   |                     |
| <u>cookies</u>           |               |                 |                 |                      |                                         |                   |                     |
| Infolobs                 | Empleo        | Freelance       | Executive       | Conseios             | Zona empresas                           | Create            | Date de alta        |
| COOKIES                  | Empleo        | Freelance       | Executive       | Consejos             | Zona empresas                           | Accede            | Date de alta        |
| Infojobs<br>Let's work!  | Empleo        | Freelance       | Executive       | Consejos             | Zona empresas                           | Accede            | Date de alta        |
| COOKIES                  | Empleo        | Freelance       | Executive       | Consejos<br>o en Esp | Zona empresas<br>aña 🌢 en el extranjero | Accede            | Date de alta        |

3º) Rellena los datos personales y escribe tu cuenta de correo electrónico y una contraseña que puedas recordar fácilmente.

|           | Crear                                          | tu cuenta          | 3              |  |
|-----------|------------------------------------------------|--------------------|----------------|--|
|           | 1. Datos                                       | 2                  | 3              |  |
|           | Datos personales                               |                    |                |  |
|           | Nombre                                         |                    |                |  |
|           | María                                          |                    |                |  |
|           | Primer Apellido                                |                    |                |  |
|           | Martínez                                       |                    |                |  |
|           | Email                                          |                    |                |  |
|           | mariamartinez123456@gn                         | nail.com           |                |  |
|           | Contraseña                                     |                    |                |  |
|           | •••••                                          |                    | Mostrar        |  |
|           | Seguridad: Alta                                |                    |                |  |
|           | Al continuar aceptas las Co<br>envío de emails | ndiciones de uso y | la Política de |  |
| $\subset$ | Continuar                                      | >                  |                |  |

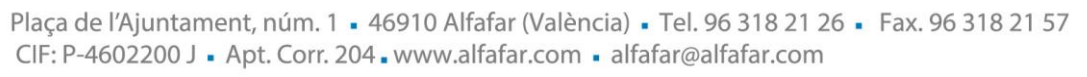

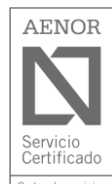

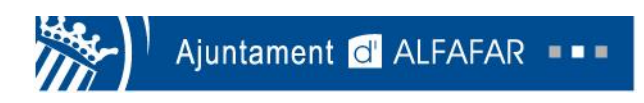

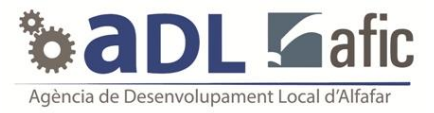

4º) En la siguiente página pondremos el trabajo que nos gustaría desempeñar y el lugar de trabajo que preferimos y pincharemos en "Guardar intereses".

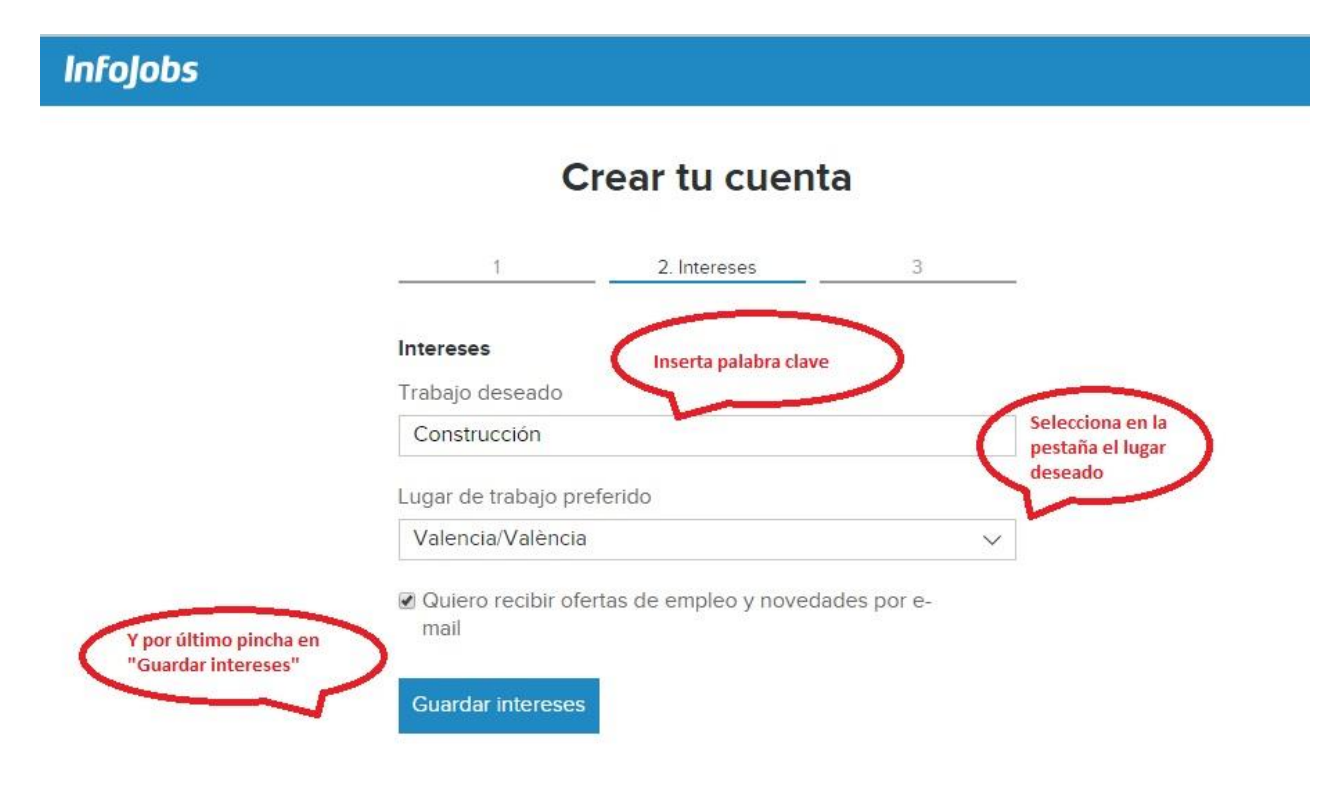

5º) El siguiente paso es validar tu cuenta. Pincha en "Valida tu cuenta" y entra en tu correo electrónico.

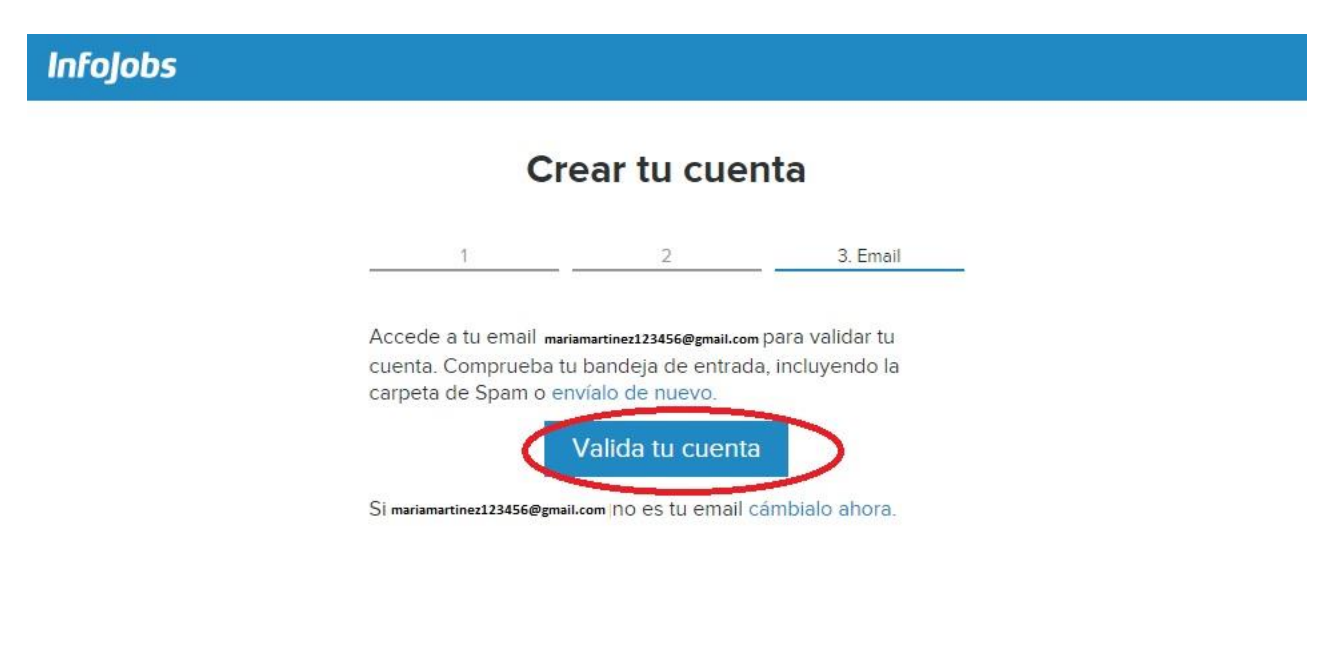

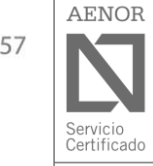

Plaça de l'Ajuntament, núm. 1 • 46910 Alfafar (València) • Tel. 96 318 21 26 • Fax. 96 318 21 57 CIF: P-4602200 J • Apt. Corr. 204 • www.alfafar.com • alfafar@alfafar.com

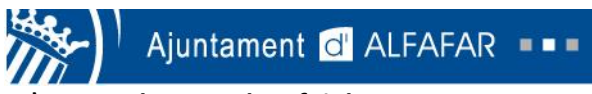

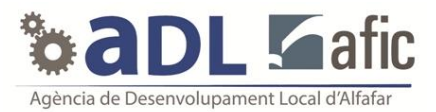

6º) Busca el correo de Infojobs. Una vez encontrado pincha en el correo.

| Buscar en el correo 👂                                        | ☐ Ver: Todos ∨                    |             | Organizar por 🗸 🧖 |
|--------------------------------------------------------------|-----------------------------------|-------------|-------------------|
| Carpetas 🖒 🔨                                                 | 🗌 El equipo de <b>G</b> mail      | Las marcas  | 15/12/2011        |
| Bandeja de entrada                                           | Marcados 1   Ocultar              |             |                   |
| Correo no deseado 11                                         | Google                            | Nuevo inici | 17:43             |
| Borradores 23                                                | Mensajes InfoJobs.net             | María       | 17:17             |
| Comprueba tu bandeja<br>de entrada o el correo<br>no deseado | Pincha en el mens:<br>de infojobs | aje         |                   |

7º) Una vez dentro del correo de Infojobs pincha en "Confirmar tu cuenta de infojobs".

| Carpetas o              | Mensajes InfoJobs.net (pushinfojobs@push.infojobs.net) Agregar a contactos 17:17                                                                                                    |
|-------------------------|----------------------------------------------------------------------------------------------------|
| Bandeja de entrada 3967 | Para: maríamartinez123456@gmail.com                                                                                                    |
| Correo no deseado 11    |                                                                                                    |
| Borradores 23           | Infojobs                                                                                                    |
| inviados                | Let's work!                                                                                                    |
| Liminados               | Confirmation contraction of the series         Area in iteration in the series of the series         Confirmation contraction of the series         Confirmation contraction contraction of the series         Confirmation contraction of the series         Confirmation contraction |
| vueva carpeta           |                                                                                                    |

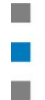

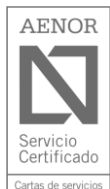

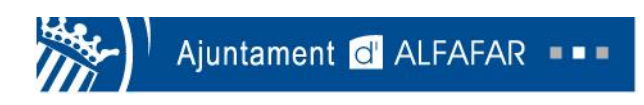

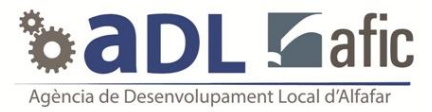

8º) Al confirmar tu cuenta de Infojobs, te dirigirá a la siguiente página. Deberemos poner el email y la contraseña que hayas puesto en Infojobs e iniciar sesión.

| Acceso candidatos                 | ¿Eres nuevo?                                                                            |
|-----------------------------------|-----------------------------------------------------------------------------------------|
| mail                              | Crea tu CV online                                                                       |
| mariamartinez123456@gmail.com     | Preséntate como profesional ante las empresas                                           |
| manamaranezizo roogginali.com     | 🖓 Inscríbete en ofertas                                                                 |
| Contraseña                        | Encuentra trabajo de tu perfil con un solo clic.                                        |
|                                   | 🔿 Actualiza tu CV                                                                       |
| ecordar contrasena                | Haz que te encuentren las miles de empresas que usan<br>InfoJobs para encontrar talento |
| Iniciar sesión como candidato 💙 💯 | Amplía tu red de contactos                                                              |
| No cerrar sesión Más info         | Descubre cómo evoluciona tu sector                                                      |
|                                   | Dato do alta como candidato                                                             |

9º) Rellena los datos personales que solicitan

| Empieza a crear tu CV<br>Introduce los datos imprescindibles y ya podrás inscribirte en ofertas de empleo.<br>¡Ahorra tiempo usando tu CV actual! |                                                                                              |
|----------------------------------------------------------------------------------------------------|----------------------------------------------------------------------------------------------|
| ⊘ DATOS PERSONALES María Martinez<br>mariamartines@gmail.com                                                                                      | na los campos con<br>atos personales                                                         |
| Completa tus datos personales                                                                                                    | Tus datos personales son<br>necesarios para que las<br>empresas puedan<br>contactar contigo. |
| Tipo de documento: NIF  Vúmero: Ej: 01234567L Género Hombre Mujer                                                                                 | Z                                                                                            |

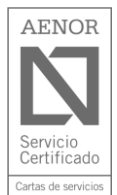

Plaça de l'Ajuntament, núm. 1 • 46910 Alfafar (València) • Tel. 96 318 21 26 • Fax. 96 318 21 57 CIF: P-4602200 J • Apt. Corr. 204 • www.alfafar.com • alfafar@alfafar.com

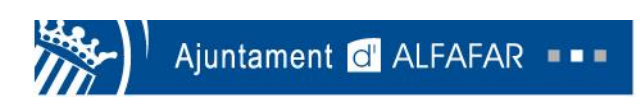

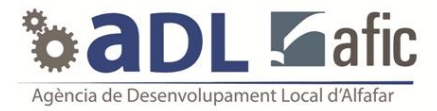

10º) Cuando tengas todo los datos rellenados pincha en "Guardar" y continua con la siguiente pestaña "Estudios".

| En Twitter                      |                                    |                                  |
|---------------------------------|------------------------------------|----------------------------------|
| (opcional)                      | Ej: http://twitter.com/mi_usuario  |                                  |
| En Facebook:                    |                                    |                                  |
| (opcional)                      | Ej: http://facebook.com/mi_usuario |                                  |
| Blog o portfolio:<br>(opcional) |                                    |                                  |
|                                 | -j, www.miblog.com                 |                                  |
|                                 | Guardar Pincha en "                | Guardar" y luego<br>n "Estudios" |
| $\frown$                        |                                    |                                  |
| ESTUDIOS                        |                                    |                                  |
|                                 |                                    |                                  |

11º) Anota los estudios realizados, años en los que los realizaste y centro y pincha en "Guardar".

| SESTUDIOS              | Añade tu nivel de estudios       | Incluye los estudios y<br>cursos más importantes |
|------------------------|----------------------------------|--------------------------------------------------|
| ¿Qué estudios tienes?: | No tengo estudios                | que nas realizado.                               |
|                        | Especificar estudios             |                                                  |
| Título:                | Educación Secundaria Obligatoria | B                                                |
| Fecha inicio:          | 09 / 1990<br>mm aaaa             |                                                  |
| Fecha fin:             | 06 / 2002<br>mm aaaa             |                                                  |
|                        | Cursando                         |                                                  |
| Centro:<br>(opcional)  | COLEGIO B                        | ]                                                |
| (                      | Guardar                          |                                                  |
|                        |                                  |                                                  |
| S FUTURO EMPLEO        |                                  |                                                  |
|                        |                                  |                                                  |

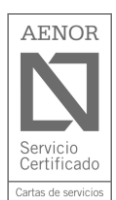

Plaça de l'Ajuntament, núm. 1 • 46910 Alfafar (València) • Tel. 96 318 21 26 • Fax. 96 318 21 57 CIF: P-4602200 J • Apt. Corr. 204 • www.alfafar.com • alfafar@alfafar.com

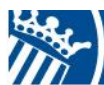

Ajuntament d' ALFAFAR

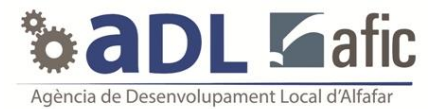

12º) Una vez redactados todos los estudios pincha en "No quiero añadir más estudios ahora".

|                       | Añade tu nivel de estudios No quiero añadir más estudios ahora            |
|-----------------------|---------------------------------------------------------------------------|
| Título:               | (Indicar Nivel)                                                           |
| Fecha inicio:         | Imm     Si quieres añade más<br>estudios y si no pincha<br>en este enlace |
| Fecha fin:            | mm aaaa                                                                   |
| Centro:<br>(opcional) | cursando                                                                  |
|                       | Guardar                                                                   |

### 13º) El siguiente paso es añadir tu experiencia laboral.

|                          |                                                                                                    | <ul> <li>Recuerda que tus últimas</li> </ul> |
|--------------------------|----------------------------------------------------------------------------------------------------|----------------------------------------------|
| S EXPERIENCIAS           | Añade tu experiencia laboral                                                                                | experiencias son las más<br>importantes.     |
| ¿Qué experiencia laboral | No tengo experiencia                                                                                        |                                              |
| indited : .              | Especificar experiencia                                                                                     |                                              |
| Puesto:                  | Peón obra                                                                                                   | E                                            |
| Empresa:                 | Construcciones MBSJLK                                                                                       |                                              |
| Fecha de inicio:         | mm i aaaa Re                                                                                                | llena los                                    |
| Fecha de fin:            | i aaaa ex                                                                                                   | periencia                                    |
|                          | actualmente                                                                                                 |                                              |
| Nivel:                   | Empleado 🔹 🥑                                                                                                |                                              |
| Categoría:               | Inmobiliario y construcción                                                                                 |                                              |
| Subcategoría:            | Ingeniería civil y obras públicas<br>Ingeniería de materiales<br>Interiorismo<br>Oficios de la construcción |                                              |
| Salario que percibiste:  | (Seleccionar) + (Seleccionar) + (Seleccionar) +                                                             |                                              |
|                          | Nota: Los miembros de tu red de contactos no pueden ver tu salario                                          | Duadaa aalaasianar                           |
| <                        | No quiero que las empresas puedan ver mi salario                                                            | esta opción                                  |
|                          | Guardar                                                                                                    |                                              |

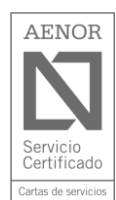

Plaça de l'Ajuntament, núm. 1 • 46910 Alfafar (València) • Tel. 96 318 21 26 • Fax. 96 318 21 57 CIF: P-4602200 J • Apt. Corr. 204 • www.alfafar.com • alfafar@alfafar.com

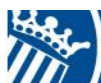

Ajuntament d' ALFAFAR

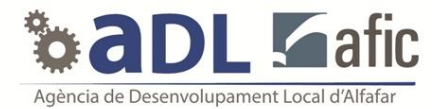

14º) Rellena todos los pasos que te pida en la pestaña de "Futuro empleo" y guarda tus datos.

|                                            | + Añadir una experiencia                                                                                                    |                                                      |
|--------------------------------------------|----------------------------------------------------------------------------------------------------|------------------------------------------------------|
|                                            |                                                                                                    | Indica cuales son tus                                |
| FUTURO EMPLEO                              | Introduce tus preferencias                                                                                                    | preferencias para tu<br>próximo trabajo.             |
| ¿Estás trabajando<br>actualmente?:         | <ul> <li>Estoy trabajando</li> <li>No tengo trabajo (sugerido según fue experiencias)</li> </ul>                                                                            |                                                      |
| ¿Estás buscando trabajo?:                  | <ul> <li>Estoy buscando trabajo activamente</li> <li>No busco trabajo pero estoy dispuesto a escuchar ofert</li> <li>No tengo ningún interés en un nuevo trabajo</li> </ul> |                                                      |
| Años de experiencia:                       | 2 años 💽                                                                                                    |                                                      |
| ¿Qué puesto prefieres?:                    | Oficial de segunda<br>Minimo de 3 caracteres                                                                                                    |                                                      |
| Categoría:                                 | Inmobiliario y construcción -                                                                                                    |                                                      |
| Subcategorías:                             | Dirección y gestión de obras<br>Ingeniería civil y obras públicas<br>Ingeniería de materiales<br>Interiorismo<br>Oficios de la construcción                                 | r a Inmobiliario y construcción: Oficios de la c 🔺 😗 |
| Disponibilidad a cambiar de<br>residencia: | Buena     Depende de las condiciones     Mala                                                                                                    | 3                                                    |
| Destinos preferidos:                       | Navarra<br>País Vasco / Euskadi<br>La Rioja<br>Comunidad Valenciana                                                                                                    | L                                                    |
| Disponibilidad para viajar:                | Buena     Depende de las condiciones                                                                                                    | pulsada la teda "Control".                           |
|                                            | Guardar                                                                                                    | Rellena todos<br>estos apartados                     |

# 15º) El último paso para estar inscrito es pinchar en el siguiente enlace. Después de esto ya tenemos terminado el proceso.

Pulsando en "Adelante, ya tienes tu perfil" estás aceptando las reglas de uso de InfoJobs

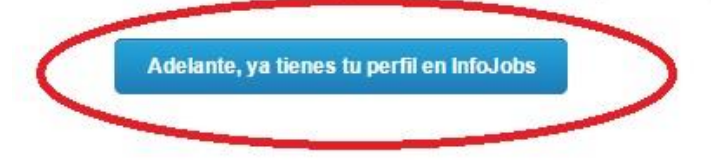

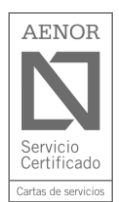

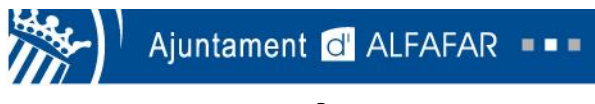

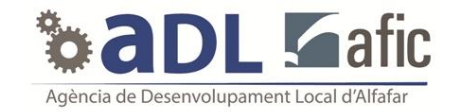

# Como inscribirse en una oferta de infojobs

# 1º) Haz click en la sección de "Buscar ofertas".

| Infojobs                              | Empleo Freelance Exe                                                        | cutive Consejos                                                                        |                                                                                |                                                   | (           | A María             | Cerrar sesión |
|---------------------------------------|-----------------------------------------------------------------------------|----------------------------------------------------------------------------------------|--------------------------------------------------------------------------------|---------------------------------------------------|-------------|---------------------|---------------|
| Mi InfoJobs                           | Buscar ofertas Mis CVs                                                      | Candidaturas                                                                           | Contactos                                                                      | Perfil público                                    | Alertas     | Quién me ve         | Ajustes       |
| Buena<br>Busco ofertas<br>Puesto, emp | as tardes, Ma<br>de<br>presa o palabra clave                                | nría                                                                                   | • en Esp<br>Cualqui                                                            | aña • en el ext                                   | ranjero     | ~                   | Buscar        |
|                                       | Completa tu<br>Añade una desci<br>empresas podrá<br><u>Añadir descripci</u> | CV y mejora tu<br>ripción del puesto a<br>n evaluar mejor tu c<br>ón a tus experiencia | <b>s posibilida</b><br>a cada experier<br>candidatura.<br>a <u>s Lo haré n</u> | <b>des</b><br>ncia profesional. /<br>nás adelante | Aumentará I | la visibilidad de 1 | tu CV y las   |
| 0 Oferta                              | s recientes                                                                 | 0 Visitas                                                                              | a tu CV                                                                        |                                                   | O Cano      | didaturas act       | ivas          |

# 2º) Elige el puesto de trabajo deseado y la localidad en la que quieres buscar empleo.

| Millafa Jaha Duasar ofertas | Nie CV/a Candidaturaa Cantastaa Barfil núbliaa Alastaa Ovián ma va Aivetaa              |
|-----------------------------|-----------------------------------------------------------------------------------------|
| WI INICIODS BUSCAI OTERTAS  | Mis CVs Candidaturas Contactos Penir publico Alertas Guleri nie ve Ajustes              |
| Busco ofertas de            | o en España o en el extranj. To                                                         |
| Albañil                     | Valencia/València 🗸 Buscar                                                              |
|                             |                                                                                         |
| Ordenar ofertas por:        | 38.085 ofertas de trabajo encontradas 🛛 🛛 Crear alc.a. Pellena estos                    |
| Fecha de publicación        | campos y                                                                                |
|                             | Dependiente/a pincha en                                                                 |
| Palabra clave               | Duscal                                                                                  |
| Filtrar                     | Cornella Del Llobregat Hace 10m Nueva                                                   |
|                             | Atención al público, Recepción de llamadas Gestión de proveedores y clientes Gestión de |
|                             | documentación                                                                           |
| Tipo de oferta              |                                                                                         |

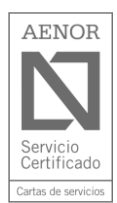

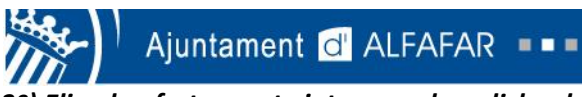

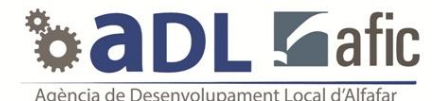

3º) Elige la oferta que te interesa y haz click sobre ella para ver más información.

| Infojobs Empleo Free                                         | elance Executive Co                          | nsejos                                            |                                         | A Ma                                          | ría Cerrar sesión                                           |
|--------------------------------------------------------------|----------------------------------------------|---------------------------------------------------|-----------------------------------------|-----------------------------------------------|-------------------------------------------------------------|
| Mi InfoJobs Buscar ofertas                                   | Mis CVs Candida                              | turas Contactos                                   | Perfil público                          | Alertas Quié                                  | en me ve Ajustes                                            |
| Ordenar ofertas por:                                         | 5 ofertas de Albañil                         | en Valencia/Valèn <u>cia</u>                      | _                                       |                                               | 🔀 Crear alerta                                              |
| Palabra clave                                                | Albañil                                      | Pincha er<br>رالس                                 | n la oferta que te                      | e interesa                                    |                                                             |
| Albañil Filtrar                                              | Albal. Hace 4h 💽                             | ueva                                              |                                         |                                               |                                                             |
|                                                              | Oficial para realizar<br>Cerrajero en apertu | trabajos de conservac<br>a de puertas y cambio    | ción y puesta a pu<br>o de cerradura. A | into de viviendas y<br>Ibañilería, Electricio | <sup>,</sup> activos inmobiliarios.<br>dad, fontanería, car |
| Fecha<br>© Cualquier fecha                                   | Contrato de duración e                       | leterminada Jornada ir                            | ndiferente Salario                      | o no especificado                             |                                                             |
| <ul> <li>Últimas 24 horas</li> <li>Últimos 7 días</li> </ul> | Albañil                                      | En este por fech                                  | lado puedes<br>a, poblaciór             | s filtrar<br>n , etc                          |                                                             |
| Últimos 15 días                                              | Xativa Hace 4d                               |                                                   |                                         |                                               |                                                             |
| Provincia                                                    | Oficial primera poliv<br>montaje de cerrami  | alente con experiencia<br>entos y cubiertas. Tota | a en demolicione<br>al disponibilidad p | s y descontaminac<br>ara realizar obras       | tiones y en el<br>en toda España y E                        |
| 🗷 Valencia/València (5)                                      | Contrato indefinido                          | Jornada completa 👘 18.0                           | 000€ - 27.000€ Bru                      | ito/año                                       |                                                             |

# 4º) Una vez entramos en la oferta podemos ver la descripción del puesto y los requisitos que piden.

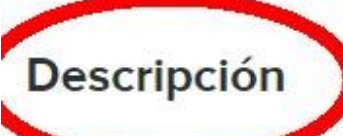

azar trabajos de conservación y puesta a punto de viviendas y activos

inmobiliarios.

Oller

Cerrajero en apertura de puertas y cambio de cerradura.

Albañilería, Electricidad, fontanería, carpintería y apertura de puertas. Se valora mucho que se dominen todos los oficios relacionados con la construcción.

Oficios relacionados con los acabados en viviendas.

Mantenimiento y conservación de solares.

Cambios de cerradura y limpieza de solares.

Entres sus funciones están: la de toma y trasmisión de datos, valoración de los trabajos y ejecución de los trabajos; dado que se trata de una delegación.

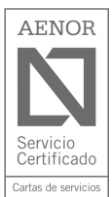

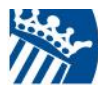

Ajuntament d'ALFAFAR

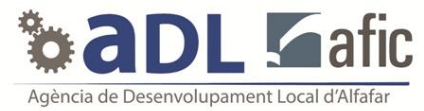

# 5º) Si te interesa la oferta, debes inscribirte pulsando sobre la opción "Inscribirme a esta oferta" que se encuentra en la parte inferior de la pantalla.

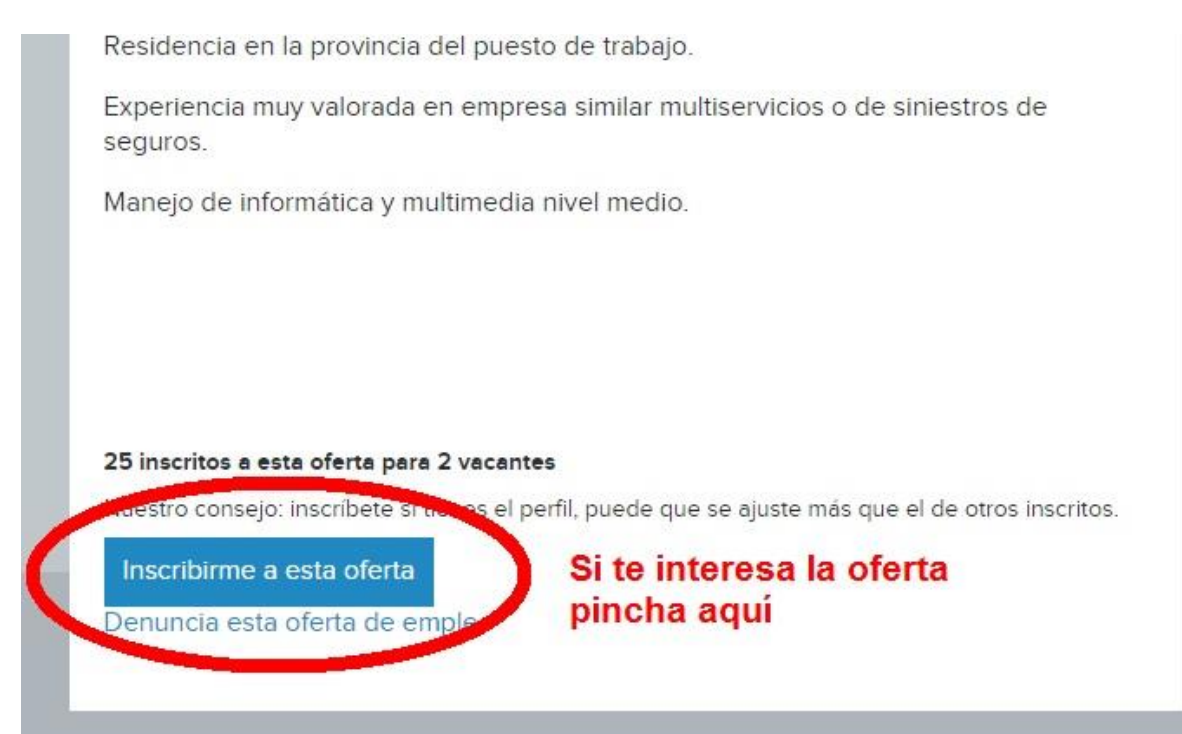

## 6º) En ciertas ofertas, te puede pedir que contestes a un cuestionario.

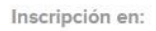

# Albañil

## Cuestionario previo de la empresa:

1. Según la oferta de trabajo. ¿Qué funciones entiende usted que tiene que realizar?

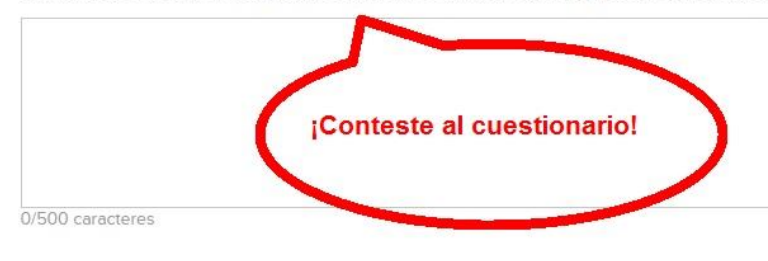

2. ¿Dispone de furgoneta y herramienta? En caso afirmativo explíquenos un poco de que dispone.

### Datos de la oferta

- Empresa INTEGRAVAL HORTUS S.L.
- Localización Albal., Valencia/València (España)
- Salario
   Salario no disponible
- Fecha de publicación hace 5h
- Experiencia mínima Más de 5 años
- Tipo de oferta de duración determinada, jornada indiferente

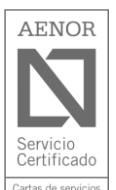

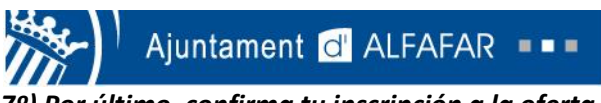

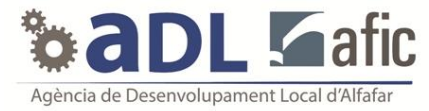

7º) Por último, confirma tu inscripción a la oferta. Puedes incluir una carta de presentación.

# No incluir carta Crear una carta Texto de la carta: Si lo deseas puedes realizar un carta de presentación, si no selecciona "No incluir carta" suo caracteres Gardar como una nueva carta (podrás aprovecharla para más ofertas) Confirma tu inscripción

Carta de presentación para esta oferta:

8º) Si te has inscrito correctamente saldrá el siguiente mensaje en color verde.

| Infojobs Empleo Fre                                         | lance Executive Consejos Raría Cerrar sesio                                                                                                    |  |  |  |  |
|-------------------------------------------------------------|----------------------------------------------------------------------------------------------------|--|--|--|--|
| Mi InfoJobs Buscar ofertas                                  | Mis CVs Candidaturas Contactos Perfil público Alertas Quién me ve Ajustes                                                                                                    |  |  |  |  |
| Te has inscrito correctamente                               | a la oferta Albañil                                                                                                    |  |  |  |  |
| Ordenar ofertas por:<br>— Fecha de publicación              | 5 ofertas de Albañil en Valencia/València Crear alerta                                                                                                    |  |  |  |  |
| Palabra clave Albañil Filtrar                               | ✓ Ya inscrito       Albañil       Albal       Hace 5h                                                                                                    |  |  |  |  |
| Fecha<br>© Cualquier fecha<br>© Últimas 24 horas            | Oficial para realizar trabajos de conservación y puesta a punto de viviendas y activos inmobiliarios.<br>Cerrajero en apertura de puertas y cambio de cerradura. Albañilería, Electricidad, fontanería, car<br>Contrato de duración determinada Jornada indiferente Salario no especificado |  |  |  |  |
| <ul> <li>Últimos 7 días</li> <li>Últimos 15 días</li> </ul> | Albañil<br>Xativa   Hace 4d                                                                                                    |  |  |  |  |

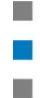

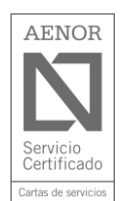

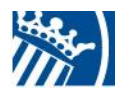

Ajuntament d'ALFAFAR

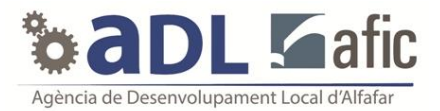

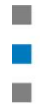

Plaça de l'Ajuntament, núm. 1 • 46910 Alfafar (València) • Tel. 96 318 21 26 • Fax. 96 318 21 57 CIF: P-4602200 J • Apt. Corr. 204 • www.alfafar.com • alfafar@alfafar.com

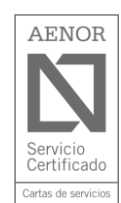